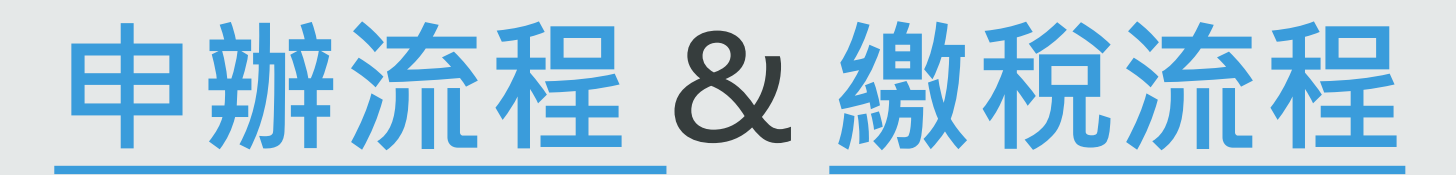

#### TAIWAN MOBILE PAYMENT CO,. LTD

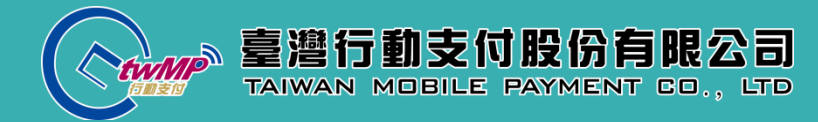

# 

NFC付款

- 金融卡

- 加值服務
  - 繳費
  - 繳稅
  - 轉帳
  - 提款
  - 餘額查詢
  - 交易紀錄

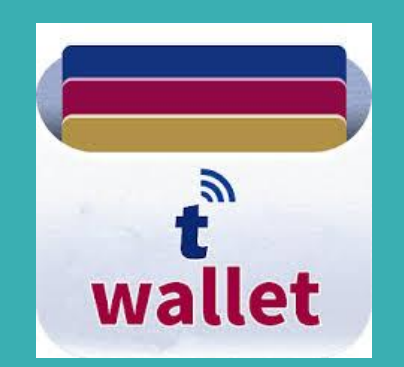

# 如何申辦t wallet 行動支付服務?

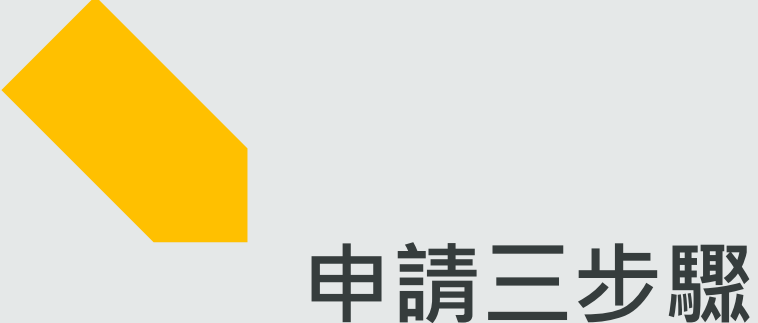

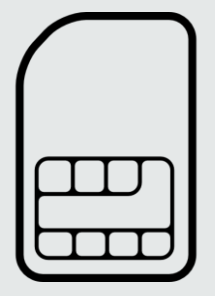

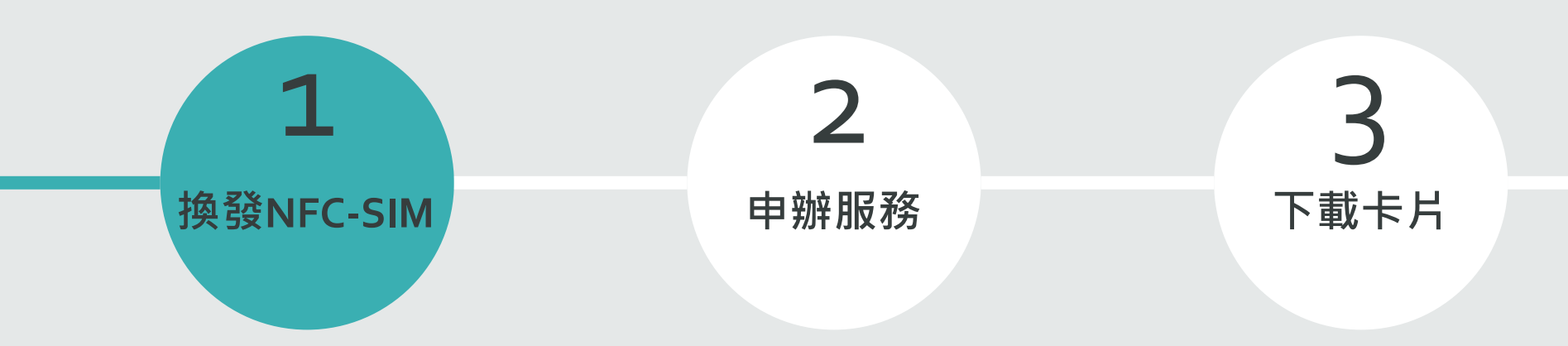

- ▶ 用戶可洽中華電信與台灣大哥大更換NFC-SIM卡, 此方案適用於Android 搭載NFC行動裝置
- ➢ iPhone裝置可使用 Oti Wave
- ▶ <u>支援手機清單</u>可至臺灣行動支付官網查詢

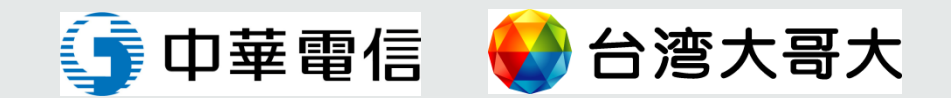

# **1** 換發NFC-SIM

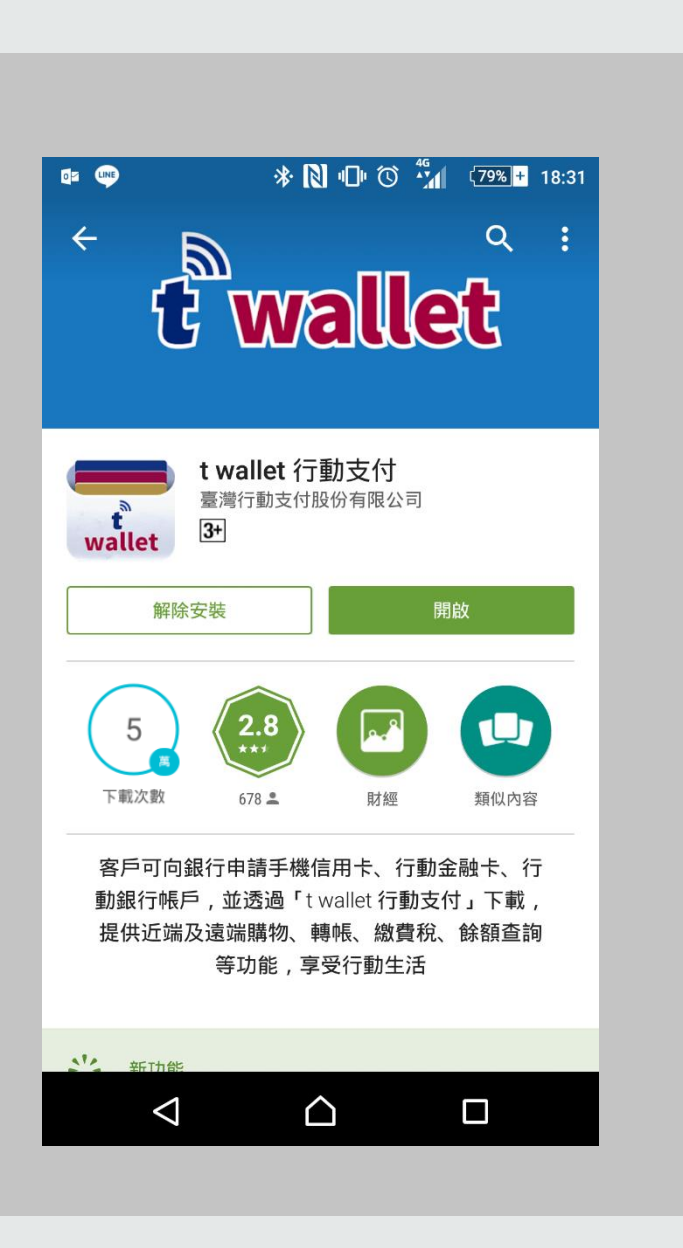

### 用戶更換SIM卡後, 可至Google Play下載 t wallet APP

\*若為 iOS用戶,請至發卡銀行申請 Oti Wave外掛式安全元件, 再至 APP Store下載 t wallet APP

#### 申請t wallet 行動支付服務

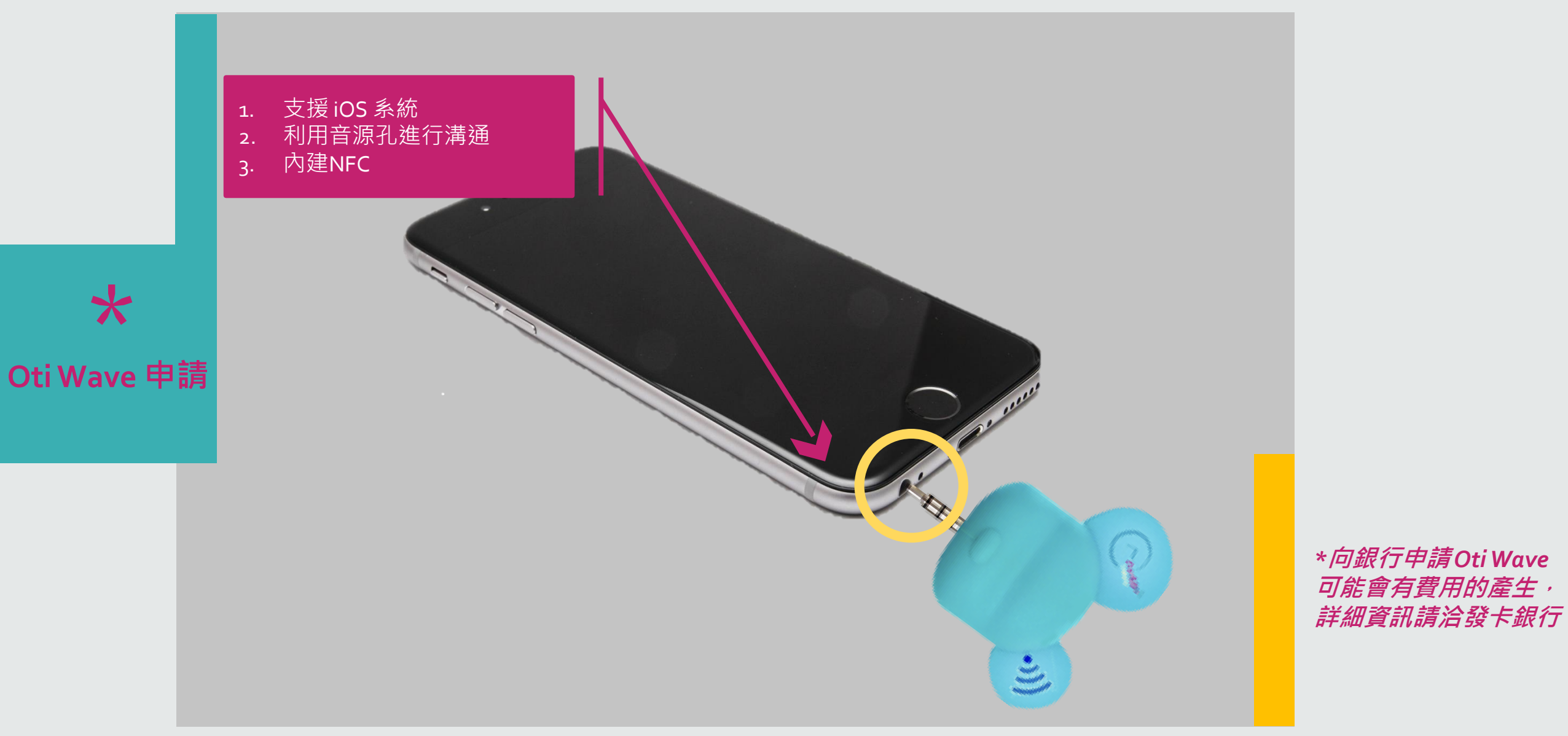

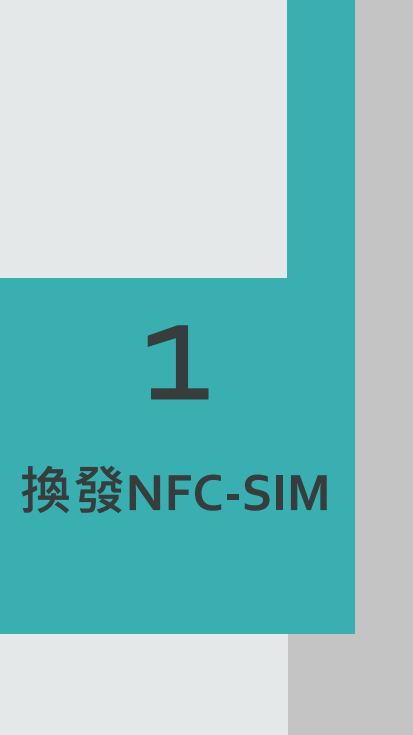

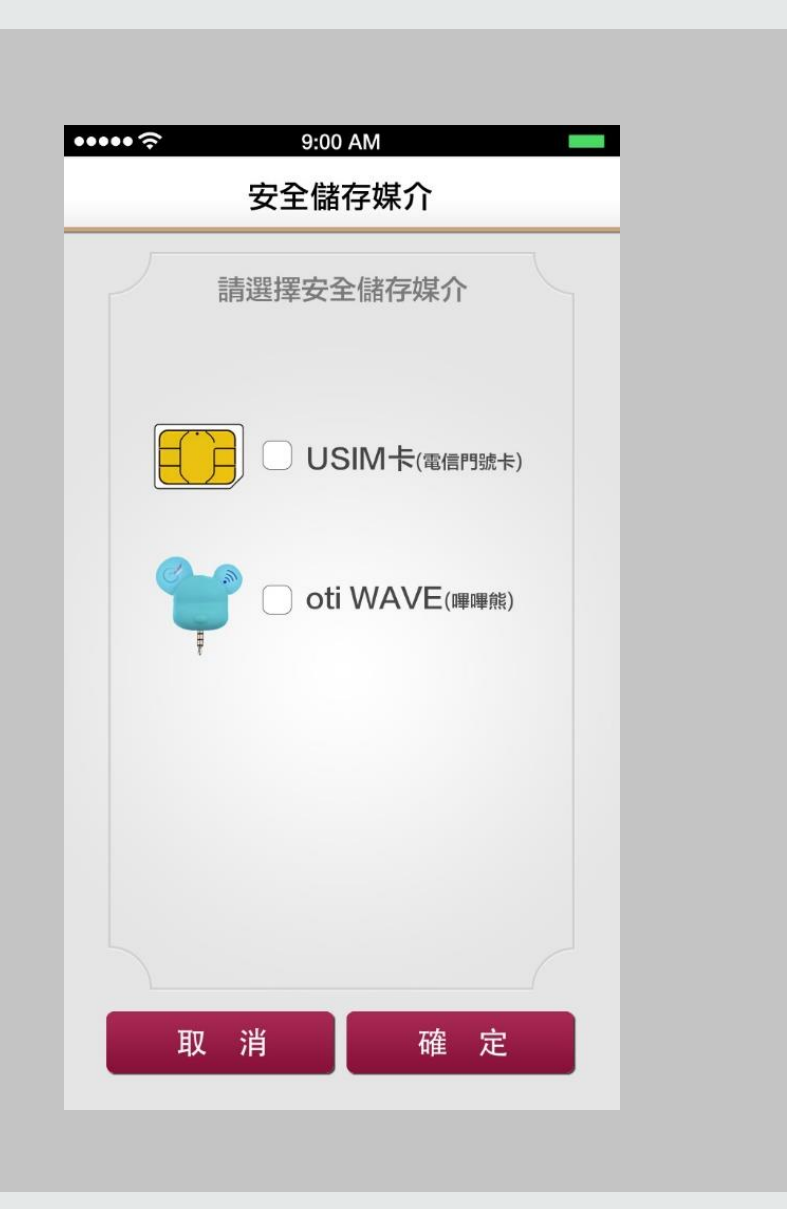

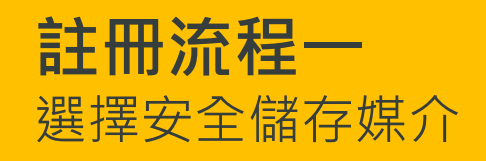

7

## **1** 換發NFC-SIM

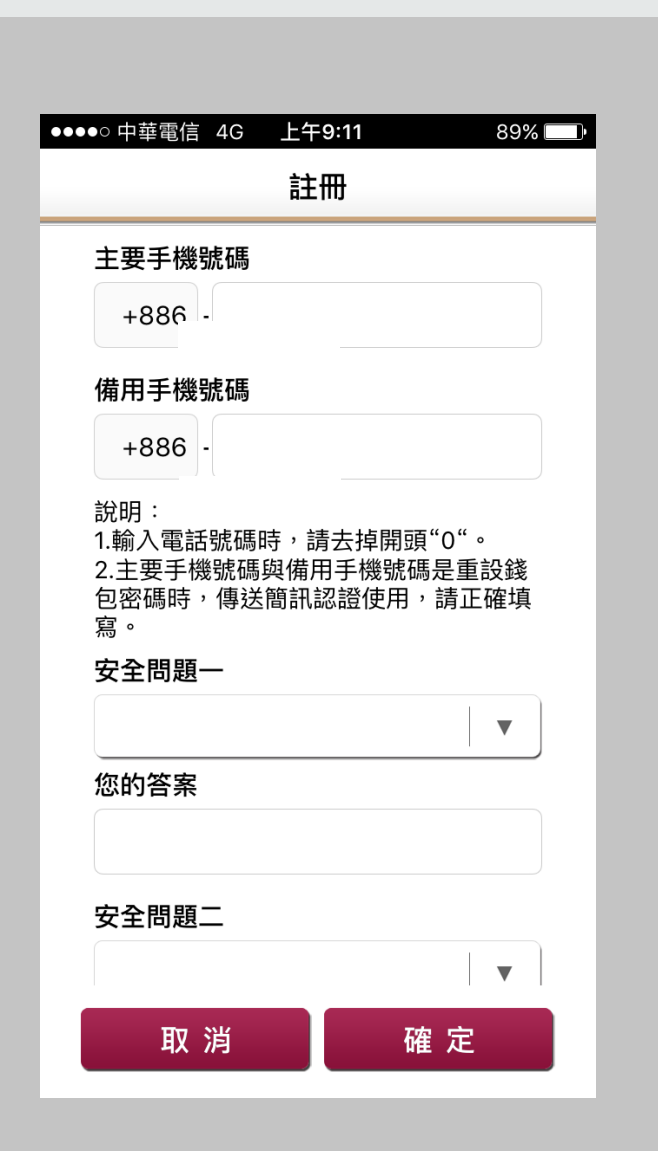

#### **註冊流程二** 填寫[主要手機號碼]、[備用手機號碼]及安 全問題,備用手機號碼不限本人使用。

#### 申請t wallet 行動支付服務

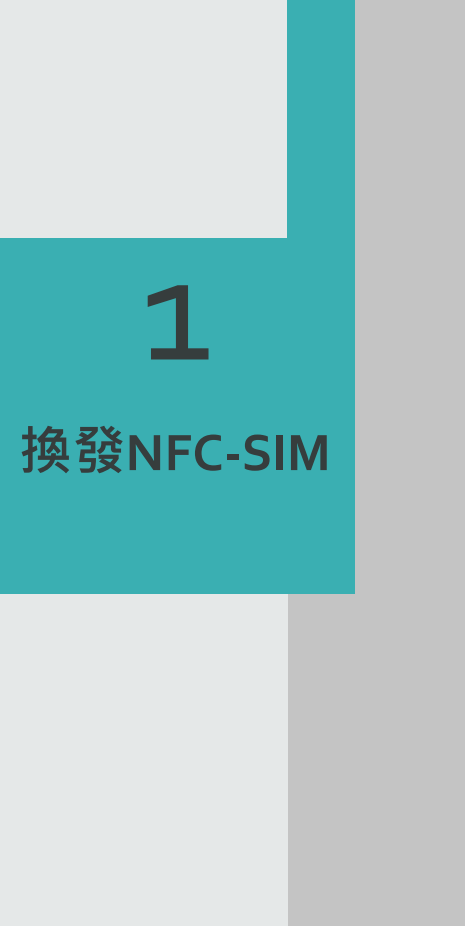

|                | 簡訊認證碼驗證              |         |
|----------------|----------------------|---------|
| 請輸入簡訊          | 認證碼                  |         |
|                |                      |         |
|                |                      |         |
|                | 唯正                   | -       |
|                |                      |         |
|                |                      |         |
|                |                      |         |
|                |                      |         |
|                |                      |         |
|                |                      |         |
|                |                      |         |
|                |                      |         |
|                | 重發簡訊認證碼              |         |
| *若您於1分<br>訊認證碼 | 鐘內未收到簡訊,可按『雪<br>』按鍵。 | 重發簡<br> |
|                |                      |         |

#### **註冊流程三** 進入簡訊認證驗證碼畫面,輸入主要手機 收到的簡訊認證碼。

#### 申請t wallet 行動支付服務

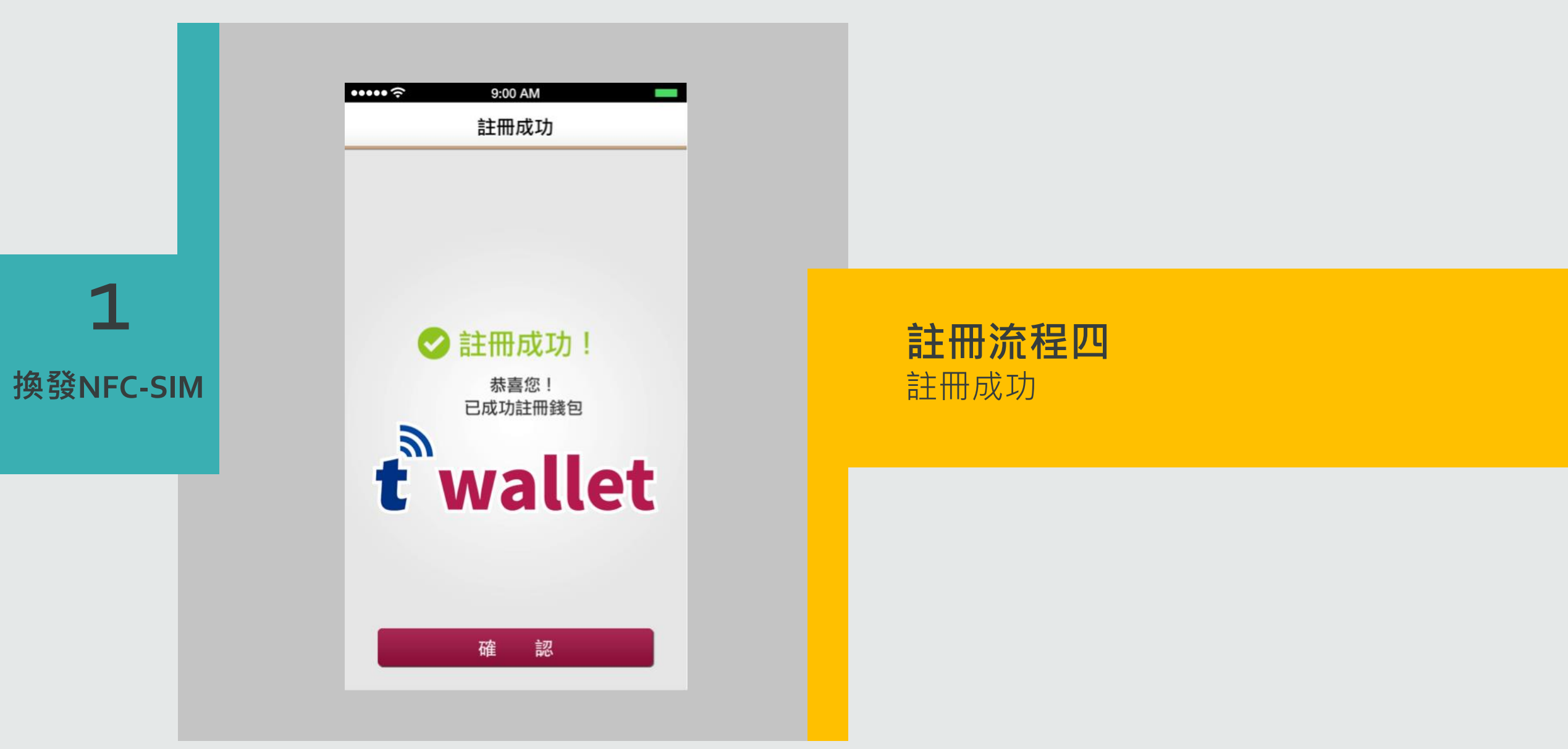

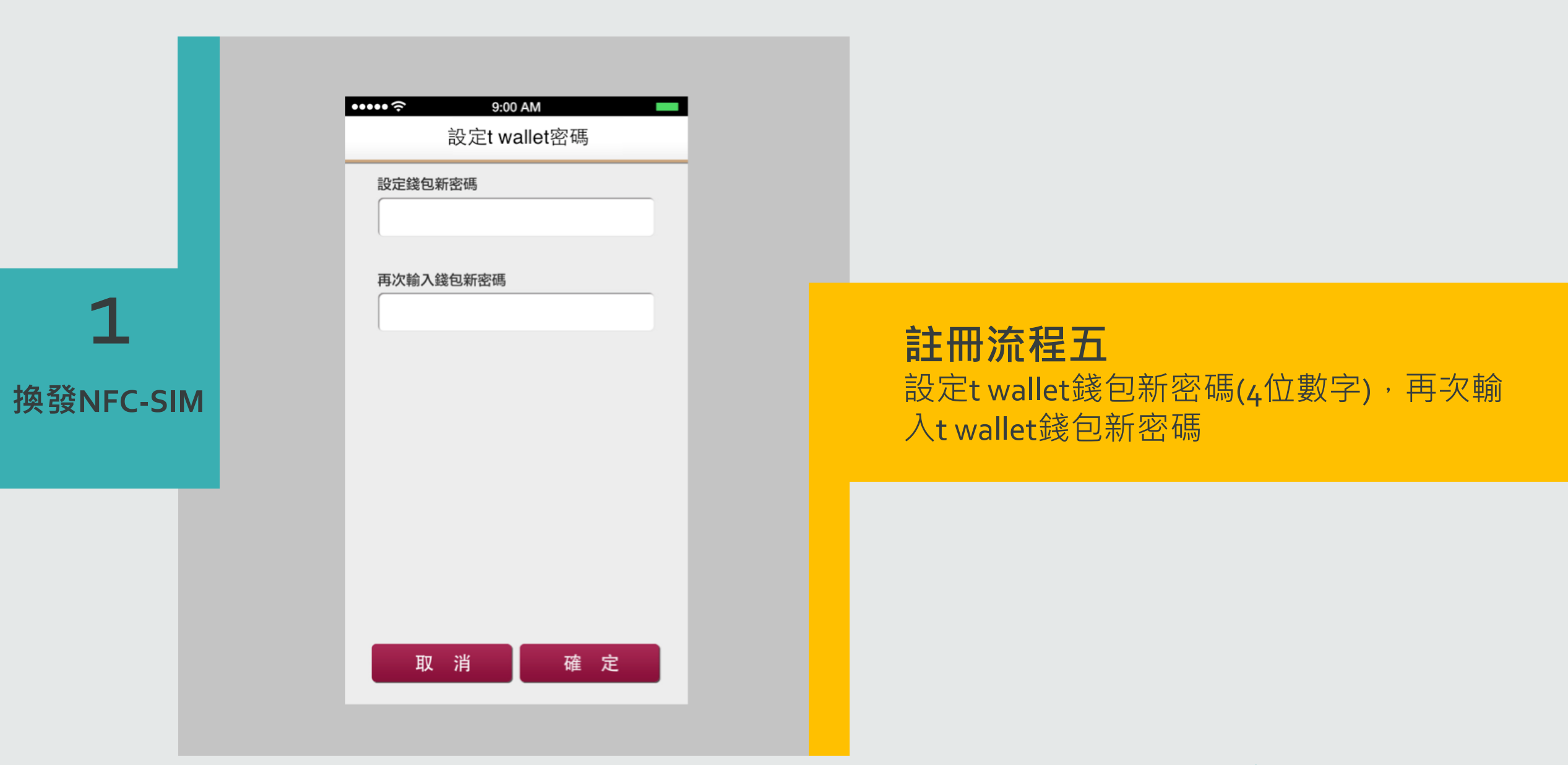

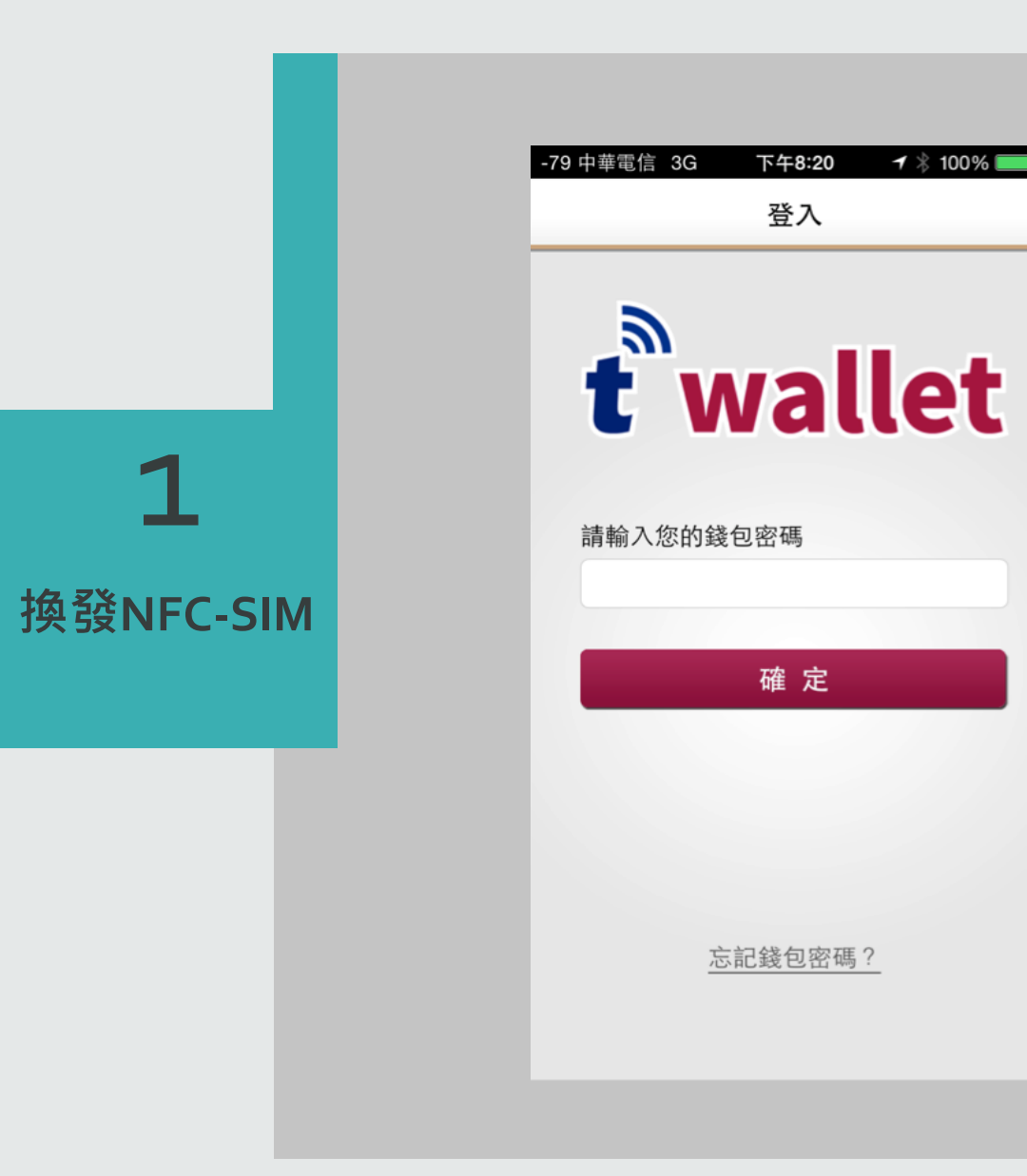

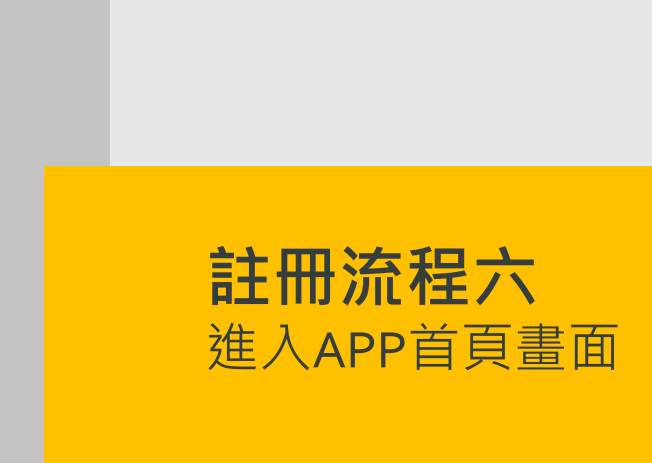

Taiwan Mobile Payment Co,. Ltd 臺灣行動支付股份有限公司

🕇 🕴 100% 🔲 🗲

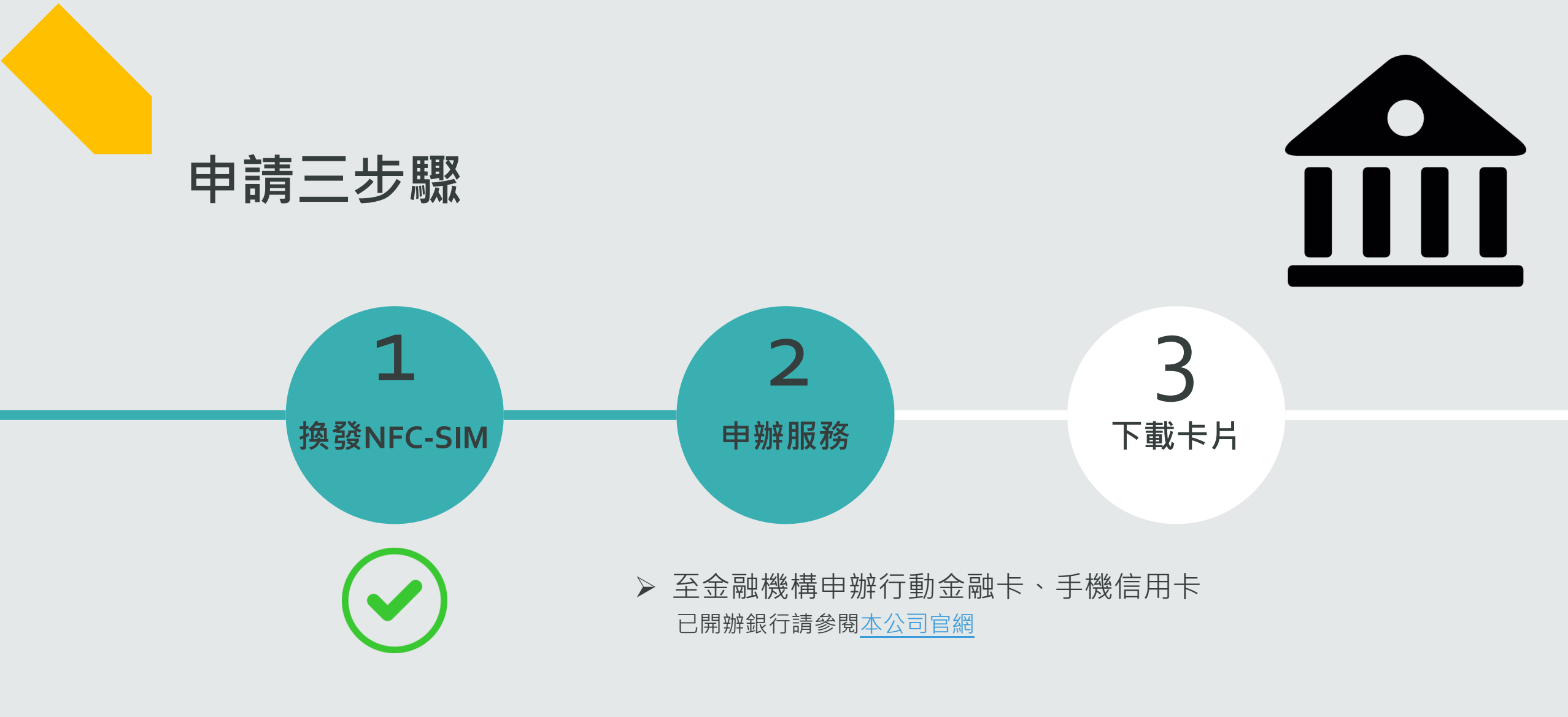

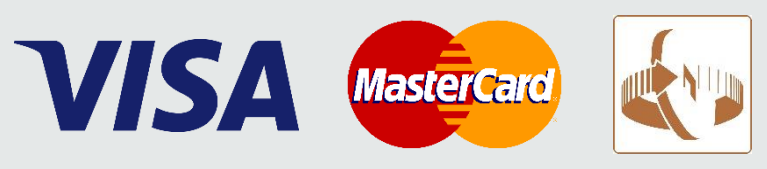

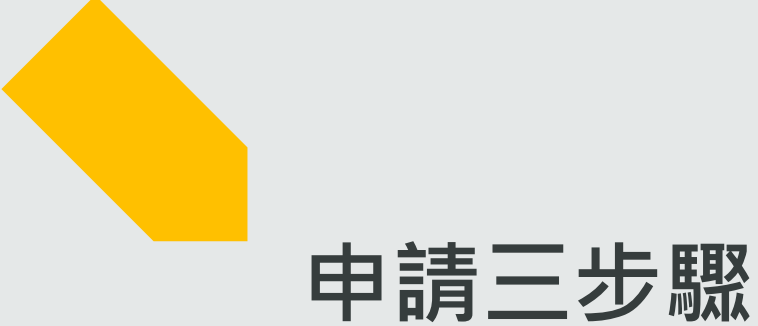

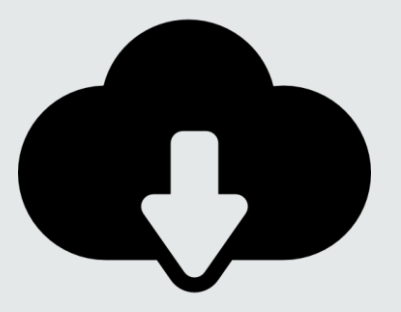

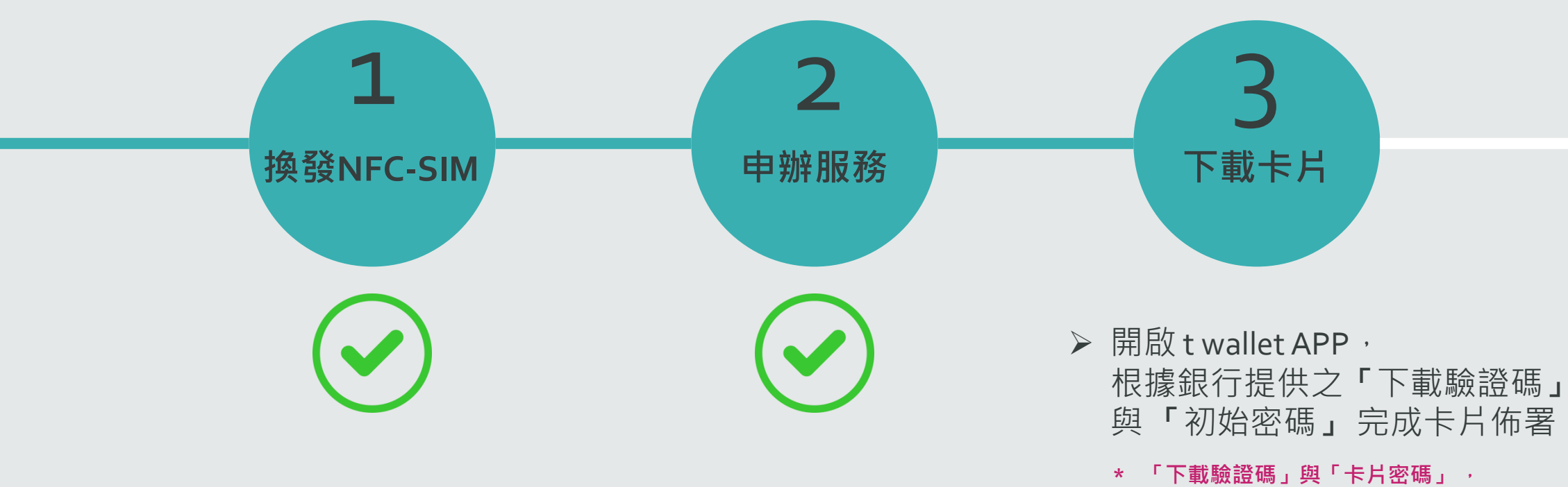

銀行可能以簡訊或密碼函寄送

#### 申請t wallet 行動支付服務

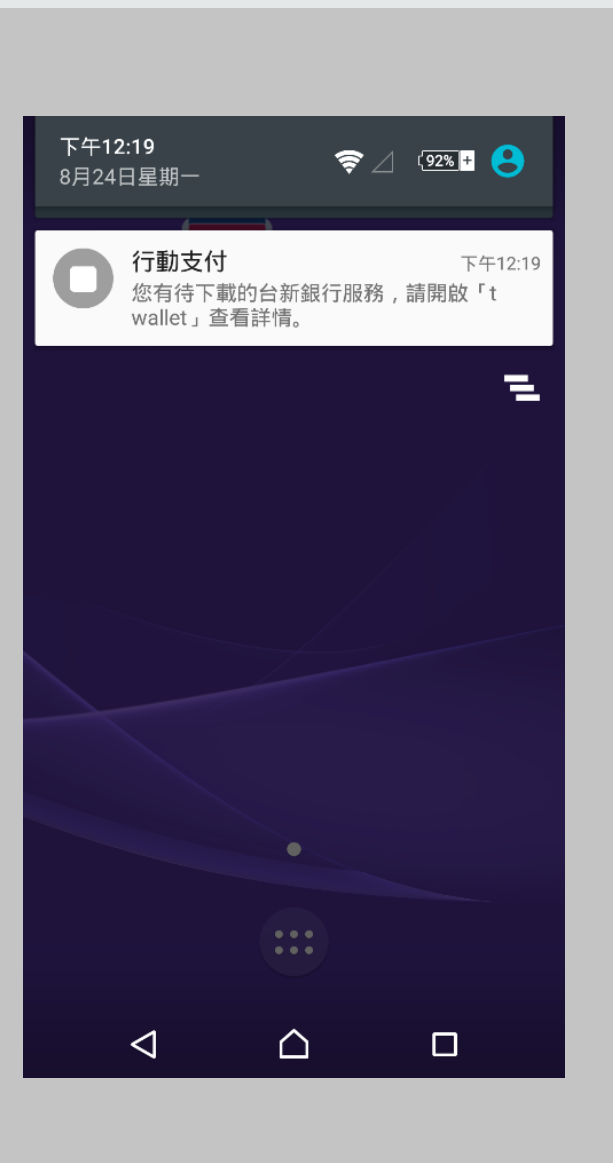

#### 銀行製卡完成, 即可收到下載卡片通知

#### 申請t wallet 行動支付服務

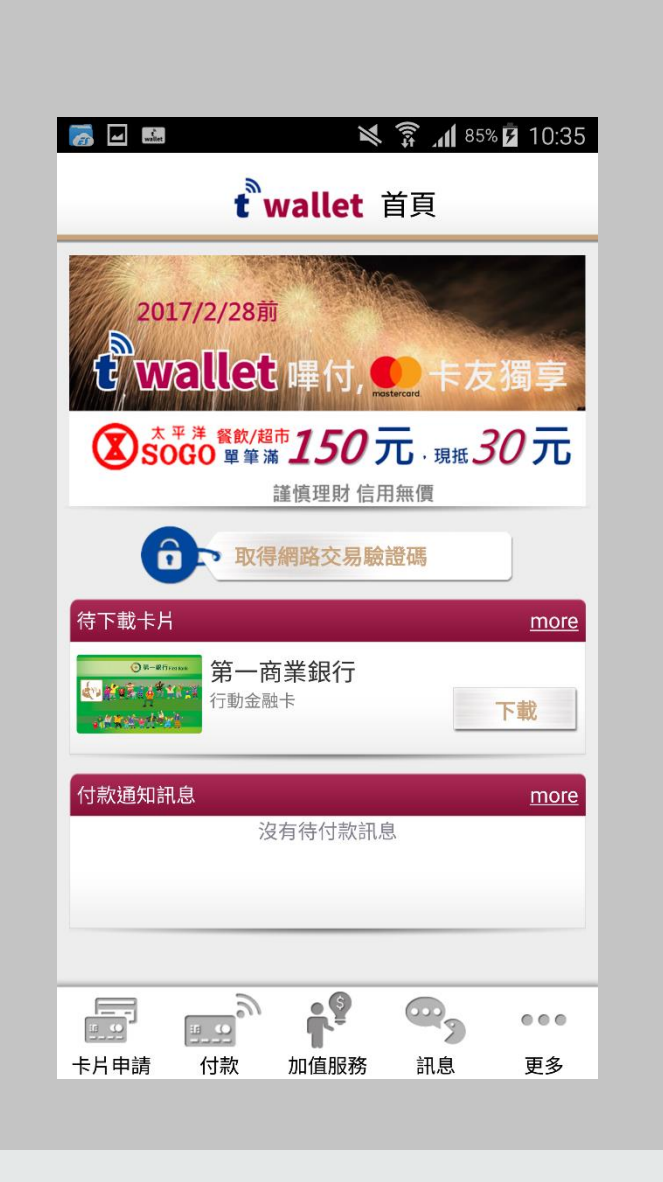

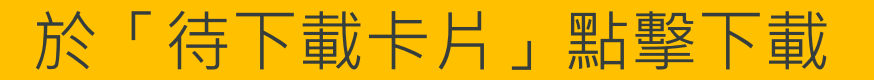

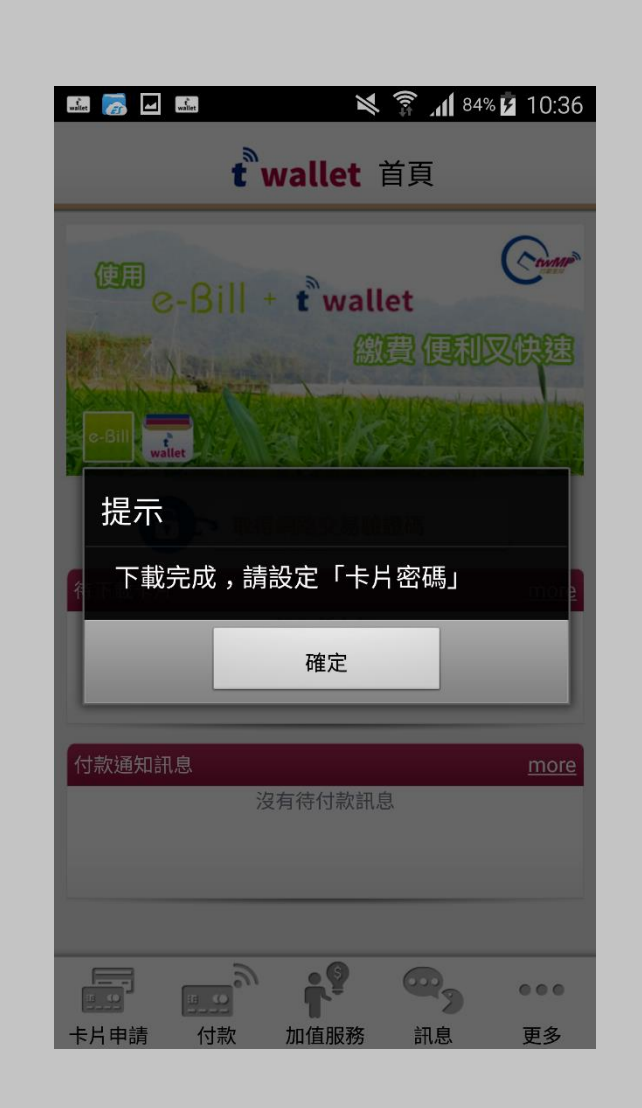

#### 依據銀行提供之「下載驗證碼」 下載卡片

#### 申請t wallet 行動支付服務

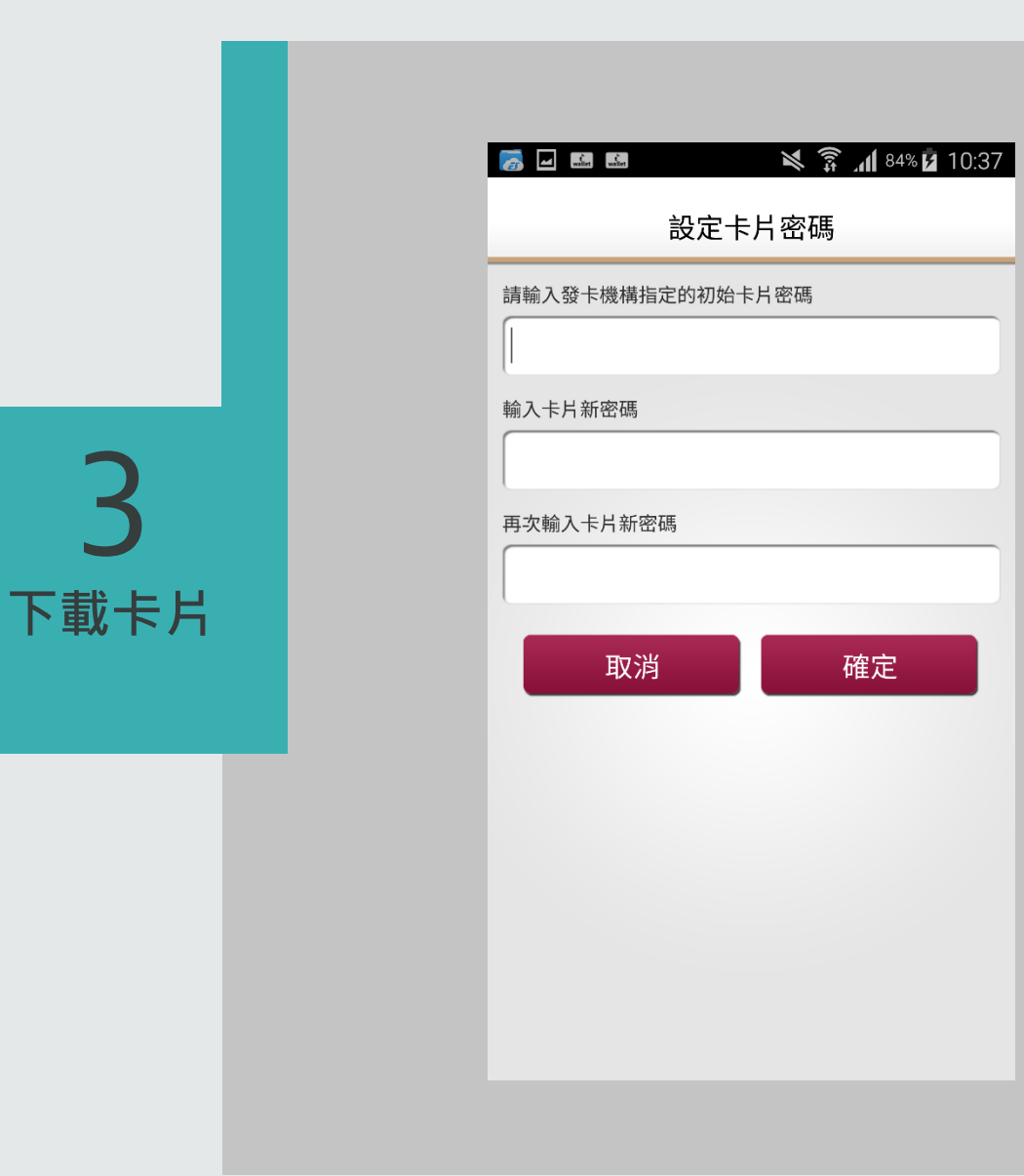

3

#### 下載完成後,設定「卡片密碼」

#### 申請t wallet 行動支付服務

# 行動繳稅操作流程

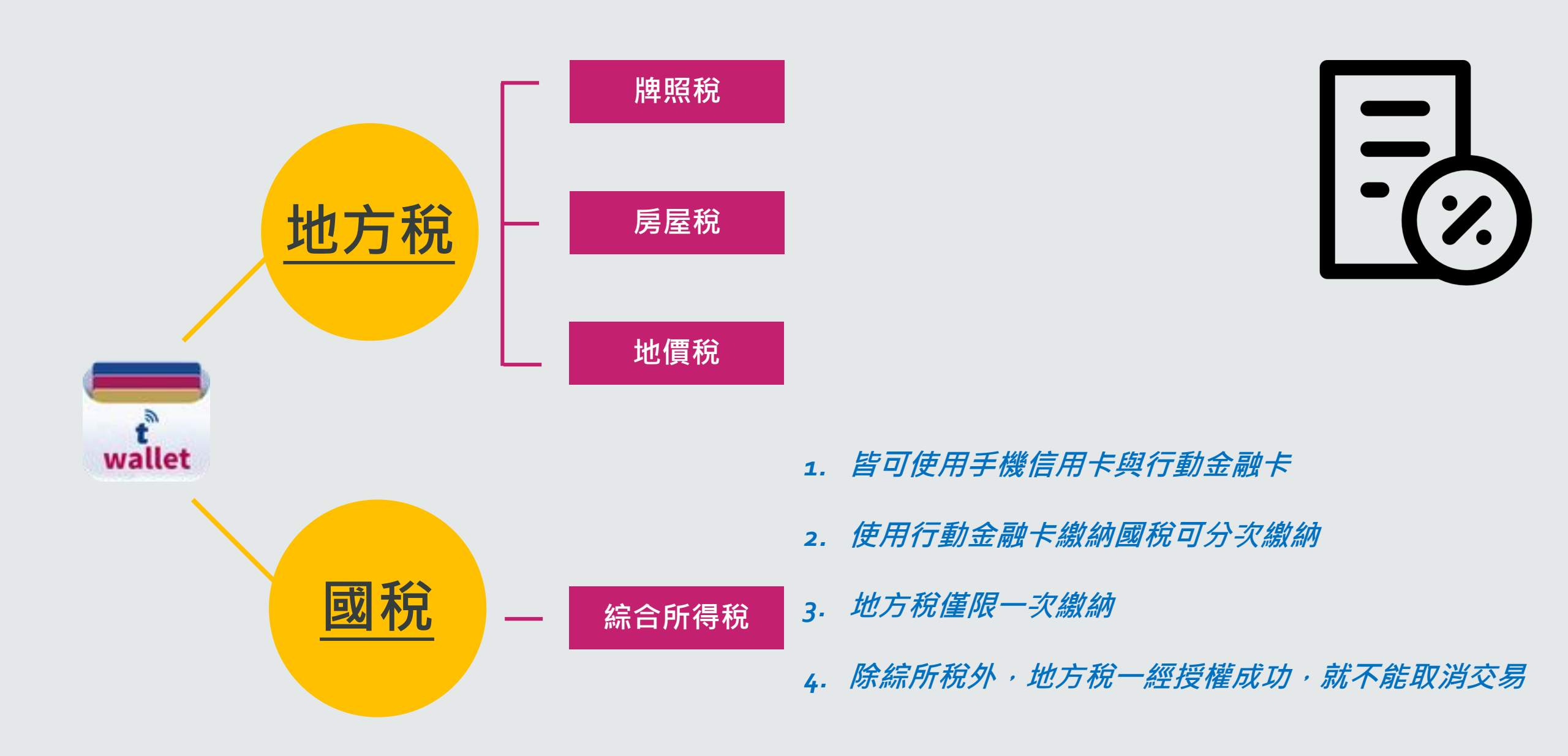

## 開辦銀行

| 行動金融卡(17家)                 | 手機信用卡(2o家)      |
|----------------------------|-----------------|
| 臺灣銀行、土地銀行、合作金庫、            | 臺灣銀行、土地銀行、合作金庫、 |
| 第一銀行、華南銀行、彰化銀行、            | 第一銀行、華南銀行、彰化銀行、 |
| 上海商銀、高雄銀行、兆豐銀行、            | 上海商銀、台北富邦、國泰世華、 |
| 新光銀行、陽信銀行、中華郵政、            | 高雄銀行、兆豐銀行、臺灣企銀、 |
| 元大銀行、永豐銀行、凱基銀行、            | 新光銀行、元大銀行、永豐銀行、 |
| 日 <b>盛銀行、南資中心</b> (淡水信用、桃園 | 玉山銀行、凱基銀行、台新銀行、 |
| 信用、澎湖二信、金門信用、臺南三信)         | 日盛銀行、中國信託       |

![](_page_21_Picture_0.jpeg)

![](_page_21_Picture_1.jpeg)

![](_page_21_Picture_2.jpeg)

![](_page_22_Picture_0.jpeg)

![](_page_22_Picture_1.jpeg)

1. 點選加值服務後,進入行動繳稅

![](_page_22_Picture_3.jpeg)

| ●●●●○ 中  | 華電信 裦      | 下午12:10    |    | 63% 🗔 🕩 |
|----------|------------|------------|----|---------|
| <b>f</b> |            | 加值服務       |    |         |
| e-Bill   | 全國繳費       | <b>圣</b> 紀 |    | >       |
|          | 行動繳稅       | ł          |    | >       |
|          | 行動轉帷       | E.         |    | >       |
| ATM -    | 行動提款       | R          |    | >       |
|          | 行動ATN      | 1查詢        |    | >       |
| <b>W</b> | 餘額查誰       | 0          |    | >       |
| <u></u>  | 金融交易紀錄查詢 > |            | >  |         |
|          | 我的帳號       | QR Code    | Э  | >       |
| <b>①</b> | 常用帳戶       | 管理         |    | >       |
|          |            |            |    |         |
|          | <u> </u>   | <b>i</b> € | @  |         |
| 卡片申請     | 付款         | 加值服務       | 訊息 | 更多      |

![](_page_22_Figure_5.jpeg)

![](_page_22_Picture_6.jpeg)

#### APP操作流程

![](_page_23_Picture_0.jpeg)

圆 地方稅

國稅

5

![](_page_23_Picture_1.jpeg)

#### 2. 選取牌照稅

![](_page_23_Picture_3.jpeg)

【請注意】 1.使用手機信用卡繳稅需支付服務費,詳細服務費收費標準 請洽詢各『發卡機構』。 2.除每年5月份綜合所得稅結算申報自繳稅款案件,得於法定 (或依法展延)申報截止日前取消授權外,其餘案件一經授權 成功,不得取消或更正。 客服專線: (02)2630-8181

![](_page_23_Picture_5.jpeg)

請輸入左圖的數字 C

#### APP操作流程

![](_page_24_Picture_0.jpeg)

![](_page_24_Picture_1.jpeg)

#### 3. 使用掃描QR Code方式取得繳稅資訊

![](_page_24_Picture_3.jpeg)

![](_page_24_Picture_4.jpeg)

| 124        |                  |
|------------|------------------|
|            |                  |
|            |                  |
| * 期別代號     |                  |
| 05012      |                  |
| * 身分證號碼    |                  |
| A123456789 |                  |
| * 繳款方式     |                  |
|            |                  |
|            | 8626<br>請輸入左圖的數字 |
|            |                  |
|            |                  |
|            |                  |

#### APP操作流程

![](_page_25_Picture_0.jpeg)

![](_page_25_Picture_1.jpeg)

#### 繳款資料帶入,輸入身份證字號 4.

(ને) 🕅

![](_page_25_Picture_3.jpeg)

| N 🛜 X 33% 💷 ±==9:48 |
|---------------------|
| <pre></pre>         |
|                     |
|                     |
|                     |
|                     |
| 兆麗 题<br>Maga Bank   |
|                     |
|                     |
|                     |
| S 光璧国网<br>Mega Jan  |
|                     |
|                     |
|                     |
| (1) 淡水-             |
|                     |
|                     |
|                     |
|                     |

 🖹 🌍 🎽 33% 🗔 🖂 ±∓9:4 2 🖃 📾 篇 📁 請輸入左圖的數字 C

#### APP操作流程

![](_page_26_Picture_0.jpeg)

![](_page_26_Picture_1.jpeg)

#### t wallet APP顯示可繳費的卡片

#### 5. 選取卡片

![](_page_26_Picture_4.jpeg)

| 11223            |          |
|------------------|----------|
|                  |          |
| 0202905031119402 | 2        |
|                  |          |
| 124              |          |
|                  |          |
|                  |          |
| * 期別代號           |          |
| 05012            |          |
|                  |          |
| A123456789       |          |
| * 繳款方式           |          |
|                  | 選擇卡片     |
| 8626             | 請輸入左圖的數字 |
|                  |          |

![](_page_26_Figure_6.jpeg)

| λ 🖬 🖬 🛸 🛸  | ¥ 🛯 🐡 × 33% ⊂∎ ⊥∓9:49                                   |
|------------|---------------------------------------------------------|
|            |                                                         |
| 124        |                                                         |
|            |                                                         |
|            |                                                         |
| * 期別代號     |                                                         |
| 05012      |                                                         |
| * 身分證號碼    |                                                         |
| A123456789 |                                                         |
| * 繳款方式     |                                                         |
|            |                                                         |
| 8626       | 8626<br>請輸入左圖的數字                                        |
|            | 下一步                                                     |
|            | 服務費,詳細服務費收費標準<br>編號催限授權成功一次;授權<br>取消或更正。<br>,無法利用信用卡繳稅。 |

#### APP操作流程

![](_page_27_Picture_0.jpeg)

![](_page_27_Picture_1.jpeg)

#### 選擇手機信用卡時,需要輸入「卡片密碼」 6.

![](_page_27_Picture_3.jpeg)

| a 19, 19,         | ¥ 🔃 🌍 × 33% 💶 ±≄9:48 |
|-------------------|----------------------|
|                   |                      |
| 续百万川              |                      |
|                   |                      |
|                   |                      |
| 05031119402<br>今苑 |                      |
| 立前                |                      |
| 截止日               |                      |
| 5                 |                      |
| 代號                |                      |
|                   |                      |
| 56789             |                      |
| 方式                |                      |
|                   | 譯卡片                  |
| 1000              |                      |
| 5020              | 請輸入左圖的數字             |
|                   |                      |

| ର୍ଭ 🖿 🖬 🕌  | * 🕅 🛜 × 33% ⊂ ∎ ⊥∓9:49 |
|------------|------------------------|
|            |                        |
| 124        |                        |
|            |                        |
|            |                        |
| * 期別代號     |                        |
| 05012      |                        |
| * 身分證號碼    |                        |
| A123456789 |                        |
| * 繳款方式     |                        |
|            |                        |
| 8626       | 8626<br>請輸入左圖的數字       |
| 取消         | 下一步                    |
|            |                        |

#### APP操作流程

臺灣行動支付股份有限公司 Taiwan Mobile Payment Co,. Ltd

![](_page_28_Picture_0.jpeg)

![](_page_28_Picture_1.jpeg)

#### 7. 輸入驗證碼

\* 繳款分

![](_page_28_Picture_3.jpeg)

| <b>19, 19</b> , | \$ 🗋 🎆 🎢 33% 🗔 ±∓9:48 |
|-----------------|-----------------------|
|                 |                       |
|                 |                       |
| 號<br>5031119402 |                       |
| ∰<br>止日         |                       |
| 號               |                       |
| 號碼<br>5789      |                       |
| 式               |                       |
| 626             | 請輸入左圖的數字<br>C         |

![](_page_28_Picture_5.jpeg)

#### APP操作流程

![](_page_29_Picture_0.jpeg)

![](_page_29_Picture_1.jpeg)

#### 確認繳稅資訊 8.

![](_page_29_Picture_3.jpeg)

| ର୍ଭ 🖬 🖬 🛸 🛤    | ¥ <b>N 🐡 ×</b> 33% 🗔 ±∓9:48 | ର୍ଭ 🖃 🔤 🛸               | ¥ 🔃 🛸 🏭 33% 🗔 🖙 9:48                                               |   | (t) 🖃 📾 🚝 🚝                            | ¥ N 🌍 🎽 33% 🗔 🖙 9:49         |
|----------------|-----------------------------|-------------------------|--------------------------------------------------------------------|---|----------------------------------------|------------------------------|
|                |                             |                         |                                                                    |   |                                        | 檢核繳稅資訊                       |
|                |                             |                         | aster Card                                                         |   | 牌則                                     | <b>飛稅-小型自用客車</b>             |
| 11223          |                             |                         |                                                                    |   | 身分證統一編號:                               | A123456789                   |
| * 銷帳編號         |                             |                         |                                                                    |   | 繳款類別:                                  | 11223                        |
| 02029050311194 | 02                          |                         | 11 朝 並 廠 下 0002                                                    |   | 鉺帳編號:<br>繳款金額:                         | 0202905031119402<br>TWD 124元 |
| * 繳款金額         |                             | ■ ☆ N +                 |                                                                    |   | 繳納截止日期:<br>期別代號:                       | 050505                       |
| 124            |                             | -                       |                                                                    |   | 發卡行:                                   | 017 - 兆豐國際商業銀行               |
| * 繳納截止日        |                             | HE SHANGHA              | 銀行                                                                 |   | 19款帳(卞)號:                              | 5241703300002497             |
|                |                             | Rah L                   | 金信用卡                                                               |   |                                        |                              |
| * 期別代號         |                             |                         | 消 確定                                                               |   |                                        |                              |
| 05012          |                             |                         |                                                                    | ŕ |                                        |                              |
| * 身分證號碼        |                             |                         |                                                                    |   |                                        |                              |
| A123456789     |                             |                         |                                                                    |   |                                        |                              |
| * 繳款方式         |                             | <b>~-</b> 金融卡           |                                                                    |   |                                        |                              |
|                | 選擇卡片                        | 水發展際 首都                 |                                                                    |   |                                        |                              |
| 0000           |                             |                         | ・<br>・<br>・<br>・<br>・<br>・<br>・<br>・<br>・<br>・<br>・<br>・<br>・<br>・ |   | 一 請加                                   | € 1 分 57 秒內                  |
| 8626           | 請輸入左圖的數字                    | 5241 scarubbilitikaruan |                                                                    |   | 11111111111111111111111111111111111111 | たっていたもの                      |
|                |                             |                         |                                                                    |   | 40,月11,秋                               | HE 部 17 示人                   |

## )5 兆豐國際商業銀行 703300002497 57 秒內 確認付款 APP操作流程

![](_page_30_Picture_0.jpeg)

![](_page_30_Picture_1.jpeg)

#### 9. 繳稅成功

![](_page_30_Picture_3.jpeg)

![](_page_30_Picture_4.jpeg)

|          | <u> </u>           |
|----------|--------------------|
| 牌        | 照稅-小型自用客車          |
|          | 📀 授權成功             |
| 交易日期:    | 2016/03/25         |
| 交易時間:    | 09:49:20           |
| 身分證統一編號  | ጀ: A123456789      |
| 繳款類別:    | 11223              |
| 銷帳編號:    | 0202905031119402   |
| 繳款金額:    | TWD 124元           |
| 繳納截止日期:  | 050505             |
| 期別代號:    | 05012              |
| 發卡行:     | 017 - 兆豐國際商業銀行     |
| 付款帳(卡)號: | 5241703300002497   |
| 交易序號:    | 9486515182         |
| 備註欄:     | 交易成功(此為測試網站)(4001) |
|          |                    |
|          |                    |
|          |                    |
|          |                    |
|          |                    |
|          |                    |
|          |                    |

#### APP操作流程

![](_page_31_Picture_0.jpeg)

# 歡迎使用t wallet行動支付